## How to Join Cedar Crest Academy Bellewood PA GroupMe Group 2024-2025

- 1. First download the "GroupMe" app from App Store.
- 2. Create an account first.
  - 1. As part of account creation, you will need to share your email, phone #, and date of birth (for age verification).
  - 2. It's not necessary to share/sync contacts.
  - 3. Make sure notification for this App is on.
- 3. Read all instructions below first then click on the link or scan the QR code to join the group.

Once the link is clicked or QR code is scanned, a GroupMe page will pop up then click on "Join Group" at the bottom.

Once an user is in the group, click on the group name on the top of the screen, then "Setting" at the bottom and change your group alias to your preferred name, student's name(s) & grade(s) (such as Rachel, G2-Alex/KG-Amy W.). **This step is very important so we know whose family is in the group.** 

| × Join group                | <br><ul> <li>Solution 2024-25 CCA Bellewood PA &gt;</li> </ul>                        | 09     | <      |             |               |         | •• | < Settings                                |         |
|-----------------------------|---------------------------------------------------------------------------------------|--------|--------|-------------|---------------|---------|----|-------------------------------------------|---------|
|                             |                                                                                       |        |        |             | S             |         |    | Personalization<br>Group alias CCA Bellev | vood PA |
| alle and antibut            |                                                                                       |        | 20     | 024-25 C    | CA Belle      | wood PA |    | Privacy                                   |         |
| 2024-25 CCA                 |                                                                                       |        |        | Bellewoo    | d PA communic | cations |    | Who can join?                             | Anyone  |
| Bellewood PA communications |                                                                                       |        |        | ſ           | Ø             | Q       |    | Visibility                                | Hidden  |
|                             |                                                                                       |        |        | Share       | Mute          | Find    |    | Share Group                               | 企       |
| Os 1 member                 |                                                                                       |        | 89 M   | Nembers (2) |               |         | >  |                                           |         |
| Last activity 6 minutes ago |                                                                                       |        | G      | Gallery     |               |         | >  | Permissions                               |         |
|                             |                                                                                       |        | E C    | Calendar    |               |         | >  | Only owners and admins post               |         |
|                             |                                                                                       |        | olo Pi | Polls       |               |         | >  |                                           |         |
|                             |                                                                                       |        | Он     | liahliahts  |               | _       | >  | Report a concern                          |         |
|                             |                                                                                       |        | ĝi S   | Settings    |               |         | >  | Leave group                               |         |
| Join group                  | Only owners and admins can post.<br>You can read, react and participate in events and | polls. |        | _           |               | -       |    |                                           | -       |

5. If you have any private questions to PA, click on the "Member" button on the group chat and click on "CCA Bellewood PA", then you can "Send DM" to message us directly. Please include your name, student name(s) & grade(s) for the first time messaging us for the school year.

GroupMe message will be responded faster than email given it's monitored more frequently.

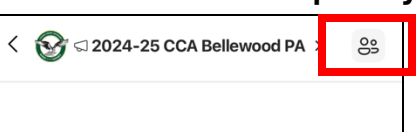

| Q. Search members                              |                         |
|------------------------------------------------|-------------------------|
| 1 Invite by link                               | >                       |
| Owner                                          | _                       |
| CB CCA Bellewood PA                            |                         |
| Members                                        |                         |
|                                                |                         |
|                                                |                         |
|                                                |                         |
|                                                |                         |
|                                                |                         |
|                                                |                         |
| СВ                                             |                         |
| СВ                                             |                         |
| CCA Bellewood                                  |                         |
| CCA Bellewood                                  | <br>d PA                |
| CCA Bellewood<br>You're both in 2024-25 CCA Be | <br>d PA<br>dilewood PA |
| CCA Bellewoor<br>You're both in 2024-25 CCA Be | <br>d PA<br>dilewood PA |

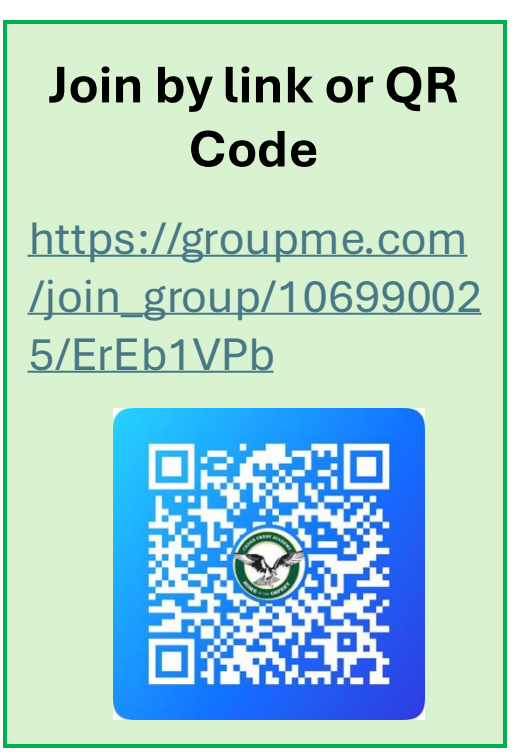